# Bluetooth

Эти две модели подключаются к большому множеству Bluetooth-гарнитур, совместимых со спецификацией Bluetooth V4.2 и обратно совместимых с 1.1, 1.2, 2.0 и 3.0

#### Как включить режим гарнитуры?

- Войдите в меню и перейдите следующим образом: Меню→ Настройки→ Основные настройки→ Гарнитура:
- 2) Включите использование гарнитуры

 Выберите "Пользовательская гарнитура" или "Оба" из опции "Устройство звонка для гарнитуры".

4) Сохраните конфигурацию.

5) Нажмите клавишу гарнитуры на телефоне в режиме ожидания, когда вы выполните вышеупомянутую настройку. Значок гарнитуры отобразится в строке состояния телефона Как активировать Bluetooth через интерфейс телефона?

1) Войдите в меню и перейдите следующим образом:

Меню→ Настройки→ Основные настройки→ Bluetooth

- 2) Нажмите кнопку, чтобы включить функцию Bluetooth в сохраненной конфигурации.
- В режиме ожидания вы увидите значок Bluetooth в строке состояния главного экрана телефона.

(Теперь на значке должен быть знак вилки, что означает, что телефон не подключен к

Bluetooth-гарнитуре. Пожалуйста, обратитесь к следующему руководству по подключению Bluetooth-гарнитуры.)

#### Как включить режим сопряжения Bluetooth на Bluetooth-гарнитуре?

1) Включите Bluetooth-гарнитуру.

 Длительно нажмите многофункциональную клавишу на гарнитуре Bluetooth до тех пор, пока индикатор не начнет попеременно мигать красным и синим.

Гарнитура Bluetooth находится в режиме сопряжения.

#### Как сканировать устройство Bluetooth-гарнитуры в интерфейсе телефона?

1) Нажмите кнопку сканирования на интерфейсе телефона.

2) Телефон войдет в интерфейс сканирования.

Телефон начнет поиск Bluetooth-гарнитур в пределах рабочего диапазона 10 метров.

- 3) На телефоне будут отображаться все обнаруженные Bluetooth-гарнитуры.
- 4) Выберите нужное устройство Bluetooth из списка и подключитесь к нему.

5) Вы увидите сообщение "Подключение успешно!", а в строке состояния появится значок Bluetooth без знака вилки.

# Как редактировать информацию об устройстве в интерфейсе телефона?

1) Войдите в меню и перейдите следующим образом:

Меню→ Настройки→ Основные настройки→Bluetooth: Редактирование Информации Об устройстве

2) Нажав кнопку Enter, вы сможете изменить имя устройства.

# Как отрегулировать громкость наушников во время разговора?

С подключенной Bluetooth-гарнитурой вы можете выполнить следующие действия:

Нажмите клавишу регулировки громкости (+) на Bluetooth-гарнитуре, чтобы увеличить громкость. Нажмите клавишу регулировки громкости (-) на Bluetooth-гарнитуре, чтобы уменьшить громкость.

## Как завершить звонок?

При сопряженной гарнитуре Bluetooth нажмите многофункциональную клавишу на Bluetooth - гарнитуре, чтобы завершить вызов.

# Возможные проблемы

## Почему телефон не может обнаружить Bluetooth-гарнитуру?

- 1) Убедитесь, что гарнитура Bluetooth включена.
- Убедитесь, что гарнитура Bluetooth находится в режиме сопряжения, когда телефон ищет гарнитуры Bluetooth.

#### Почему возникает шум?

- 1) Проверьте уровень заряда батареи. Если он низкий, зарядите Bluetooth-гарнитуру.
- Убедитесь, что гарнитура Bluetooth и телефон находятся в пределах рабочего диапазона 10 метров и между ними нет явных помех (стены, двери и т.д.).

# Wi-Fi

#### Как включить функцию Wi-Fi через интерфейс телефона?

1) Войдите в меню и перейдите следующим образом:

Меню→ Настройки→ Основные настройки→ Wi-Fi

- 2) Нажмите кнопку выбора, чтобы включить функцию Wi-Fi.
- 3) Нажмите кнопку "Сохранить", для сохранения конфигурации.

#### Как подключиться к доступной беспроводной сети через телефонный интерфейс?

- 1) Войдите в меню и перейдите следующим образом:
- Меню→ Настройки→ Основные настройки→ Wi-Fi: Доступные сети
- 2) Нажмите кнопку Enter, вы увидите все доступные беспроводные сети.
- 3) Вы можете нажать кнопку "сканировать", чтобы просканировать беспроводную сеть.
- 4) Нажмите кнопку "Подробнее", чтобы просмотреть информацию о беспроводной сети.
- 5) Выберите нужную беспроводную сеть, а затем нажмите кнопку "Подключиться".
- 6) При необходимости введите пароль.
- 7) Телефон подключается к Wi-Fi.

#### Как добавить беспроводную сеть вручную через интерфейс телефона?

- 1) Войдите в меню и перейдите следующим образом:
  - Меню→ Настройки→ Основные настройки→ Wi-Fi: Сеть данных.
- 2) Нажмите кнопку "Добавить", чтобы добавить беспроводную сеть.

Выберите режим безопасности.

Введите желаемую беспроводную сеть (SSID)

Введите пароль, если это необходимо

 Нажмите кнопку "Сохранить", для сохранения конфигурации. Теперь вы можете выбрать эту беспроводную сеть для подключения.

#### Как просмотреть состояние беспроводной сети?

 Если подключение прошло успешно и получен IP-адрес, в строке состояния ожидания появится значок беспроводной сети. Когда Wi-Fi подключен, но он еще получает IP-адрес или не может получить IP-адрес, на значке будет желтый восклицательный знак. В случае неудачи на значке появится красный знак вилки.

#### Примечание: Обратитесь к своему сетевому администратору за паролем Wi-Fi. Как отключить функцию Wi-Fi?

Чтобы отключить функцию Wi-Fi через интерфейс телефона:

1)Войдите в меню и перейдите следующим образом:

Меню→ Настройки→ Основные настройки→ Wi-Fi

Нажмите кнопку выбора, чтобы отключить функцию Wi-Fi.
Нажмите кнопку "Сохранить", для сохранения конфигурации

#### Возможные проблемы

#### Почему IP-телефон не может подключиться к Wi-Fi?

1) Если Wi-Fi требует аутентификации, убедитесь, что введенный пароль правильный.

2) Убедитесь, что ваш шлюз / маршрутизатор разрешает функцию беспроводной сети.

3) Перезагрузите ваш шлюз/маршрутизатор.

4) Отключите функцию Wi-Fi на IP-телефоне, а затем снова включите ее.

#### Почему уровень беспроводного сигнала низкий?

 Убедитесь, что IP-телефон и ваш шлюз / маршрутизатор находятся в пределах рабочего диапазона и между ними нет явных помех (стены, двери и т.д.).

#### FCC Statement

1. This device complies with Part 15 of the FCC Rules. Operation is subject to the following two conditions:

(1) This device may not cause harmful interference.

(2) This device must accept any interference received, including interference that may cause undesired operation.

2. Changes or modifications not expressly approved by the party responsible for compliance could

void the user's authority to operate the equipment.

NOTE: This equipment has been tested and found to comply with the limits for a Class B digital device, pursuant to Part 15 of the FCC Rules. These limits are designed to provide reasonable protection against harmful interference in a residential installation.

This equipment generates uses and can radiate radio frequency energy and, if not installed and used in accordance with the instructions, may cause harmful interference to

radio communications.

However, there is no guarantee that interference will not occur in a particular installation. If this equipment does cause harmful interference to radio or television reception, which can be determined by turning the equipment off and on, the user is encouraged to try to correct the interference by one or more of the following measures:

Reorient or relocate the receiving antenna.

Increase the separation between the equipment and receiver.

Connect the equipment into an outlet on a circuit different from that to which the receiver is connected.

Consult the dealer or an experienced radio/TV technician for help.

\*RF warning for Mobile device:

This equipment complies with FCC radiation exposure limits set forth for an uncontrolled environment.

This equipment should be installed and operated with minimum distance 20cm between the radiator & your body.

RF Power:Wi-Fi:16dBm@11b, 14dBm@11g,13dBm@11n BT:10dBm Operating Frequency Range: 2.4GHz~2.4835GHz

Tel: 0086-25-84658050 | Fax: 0086-25-84658319 | Mail: support@htek.com | Web. www.htek.com Add: 5th Floor, 1st Building Huashen Tech Park10 Huashen Temple Yuhuatai Dis Nanjing 210012 China Copyright: ©2022 Nanjing Hanlong Technology Co., Ltd. All rights reserved.

# **IP** Телефон

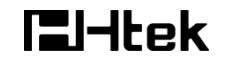

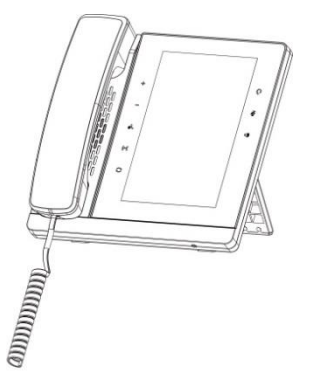

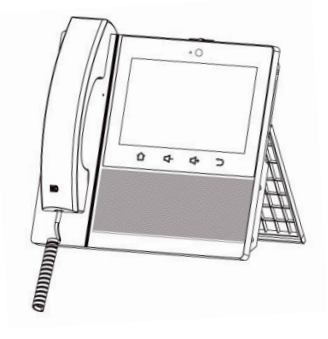

# Руководство пользователя для

Wi-Fi/Bluetooth --- UCV20/22